# Configuración de VPN Anyconnect en FTD mediante IKEv2 con ISE

# Contenido

| Introducción                                                    |
|-----------------------------------------------------------------|
| Prerequisites                                                   |
| Requirements                                                    |
| Componentes Utilizados                                          |
| Antecedentes                                                    |
| Configurar                                                      |
| 1. Importe el certificado SSL                                   |
| 2. Configure el servidor RADIUS                                 |
| 2.1. Gestión del FTD en el CSP                                  |
| 2.2. Gestión del FTD en ISE                                     |
| 3. Crear un conjunto de direcciones para usuarios de VPN en FMC |
| 4. Cargar imágenes de AnyConnect                                |
| 5. Crear perfil XML                                             |
| 5.1. En el Editor de perfiles                                   |
| 5.2.En el CSP                                                   |
| 6. Configuración del acceso remoto                              |
| 7. Configuración del perfil de Anyconnect                       |
| Verificación                                                    |
| Troubleshoot                                                    |

# Introducción

Este documento describe la configuración básica de VPN de acceso remoto con autenticación IKEv2 e ISE en FTD administrado por FMC.

# Prerequisites

# Requirements

Cisco recomienda que tenga conocimiento sobre estos temas:

- VPN básica, TLS e Intercambio de claves de Internet versión 2 (IKEv2)
- Autenticación, autorización y contabilidad básicas (AAA) y RADIUS
- Experiencia con Firepower Management Center (FMC)

**Componentes Utilizados** 

La información que contiene este documento se basa en estas versiones de software:

- Cisco Firepower Threat Defense (FTD) 7.2.0
- Cisco FMC 7.2.0
- AnyConnect 4.10.07073
- Cisco ISE 3.1

La información que contiene este documento se creó a partir de los dispositivos en un ambiente de laboratorio específico. Todos los dispositivos que se utilizan en este documento se pusieron en funcionamiento con una configuración verificada (predeterminada). Si tiene una red en vivo, asegúrese de entender el posible impacto de cualquier comando.

# Antecedentes

IKEv2 y Secure Sockets Layer (SSL) son protocolos que se utilizan para establecer conexiones seguras, especialmente en el contexto de las VPN. IKEv2 proporciona sólidos métodos de cifrado y autenticación, lo que ofrece un alto nivel de seguridad para las conexiones VPN.

Este documento proporciona un ejemplo de configuración para FTD versión 7.2.0 y posteriores, que permite VPN de acceso remoto para utilizar Transport Layer Security (TLS) e IKEv2. Como cliente, se puede utilizar Cisco AnyConnect, que es compatible con varias plataformas.

# Configurar

1. Importe el certificado SSL

Los certificados son esenciales cuando se configura AnyConnect.

La inscripción manual de certificados tiene limitaciones:

1. En FTD, se necesita un certificado de autoridad certificadora (CA) antes de generar una solicitud de firma de certificado (CSR).

2. Si la CSR se genera externamente, se utiliza un método diferente de PKCS12.

Hay varios métodos para obtener un certificado en un dispositivo FTD, pero el más seguro y fácil es crear una CSR y conseguir que esté firmada por una CA. A continuación se explica cómo hacerlo:

 $1. \ Desplácese \ hasta \ {\rm Objects} > {\rm Objects} > {\rm Object} \ {\rm Management} > {\rm PKI} > {\rm Cert} \ {\rm Enrollment} \ y \ haga \ clic \ en \ Add \ {\rm Cert} \ {\rm Enrollment}.$ 

2. Introduzca el nombre del punto de confianza RAVPN-SSL-cert.

3. En la CA Information ficha, elija Tipo de inscripción como Manual y pegue el certificado de CA como se muestra en la imagen.

| Add Cert Enrollme    | nt                                                                                                    | ?  |
|----------------------|----------------------------------------------------------------------------------------------------|----|
| Name* RAVPN-SSL-cert |                                                                                                    |    |
| Description          |                                                                                                    |    |
| <br>CA Information C | ertificate Parameters Key Revocation                                                                                                    |    |
| Enrollment Type:     | Manual       •         CA Only       Check this option if you do not require an identity certificate to be created from this CA                                                                                                    | ed |
| CA Certificate:      | BEGIN CERTIFICATE<br>MIIG1jCCBL6gAwIBAgIQQAFu+<br>wogXPrr4Y9x1zq7eDANBgkqhki<br>G9w0BAQsFADBK<br>MQswCQYDVQQGEwJVUzESMB<br>AGA1UEChMJSWRIbIRydXN0MS<br>cwJQYDVQQDEx5JZGVu<br>VHJ1c3QgQ29tbWVyY2IhbCBSb<br>290IENBIDEwHhcNMTkxMjEyMT<br>Y1NjE1WhcNMjkx<br>MiEvMTY1NiE1WiBvMOswCOYD |    |

FMC - Certificado de CA

4. En Certificate Parameters, introduzca el nombre del asunto. Por ejemplo:

| Name*                          |                                 |
|--------------------------------|---------------------------------|
| RAVPN-SSL-cert                 |                                 |
| Description                    |                                 |
|                                |                                 |
| CA Information Certificate     | Parameters Key Revocation       |
| Include FQDN:                  | Don't use FQDN in certificate 🔹 |
| Include Device's IP Address:   |                                 |
| Common Name (CN):              | ftd.cisco.com                   |
| Organization Unit (OU):        | TAC                             |
| Organization (O):              | cisco                           |
| Locality (L):                  |                                 |
| State (ST):                    |                                 |
| Country Code (C):              |                                 |
| Email (E):                     |                                 |
| Include Device's Serial Number |                                 |
|                                | Cancel Save                     |

FMC - Parámetros de certificado

5. En la Key ficha, seleccione el tipo de clave y proporcione un nombre y un tamaño de bit. Para RSA, 2048 bits es el mínimo.

6. Haga clic en Save.

# Add Cert Enrollment

| Name*                                                                                                    | Í |
|----------------------------------------------------------------------------------------------------|---|
| RAVPN-SSL-cert                                                                                                    |   |
| Description                                                                                                    |   |
|                                                                                                    |   |
| CA Information Certificate Parameters Key Revocation                                                                                        |   |
| Кеу Туре:                                                                                                    | l |
| RSA CECDSA EdDSA                                                                                                    | l |
| Key Name:*                                                                                                    |   |
| RSA-key                                                                                                    |   |
| Key Size:                                                                                                    | l |
| 2048                                                                                                    | l |
|                                                                                                    |   |
| <ul> <li>Advanced Settings</li> </ul>                                                                                                    | ł |
| Ignore IPsec Key Usage<br>Do not validate values in the Key Usage and extended Key Usage extensions of IPsec remote client<br>certificates. | , |
| Cancel                                                                                                    |   |

FMC - Clave de certificado

7. Acceda a Devices > Certificates > Add > New Certificate.

8. Seleccione Device. En Cert Enrollment, elija el punto de confianza creado y haga clic Addcomo se muestra en la imagen.

?

| Add New Certificate                         |                                                                                                    |           |   |  |  |  |  |
|---------------------------------------------|----------------------------------------------------------------------------------------------------|-----------|---|--|--|--|--|
| Add a new certificat<br>generate CA and ide | Add a new certificate to the device using cert enrollment object which is used to generate CA and identify certificate. |           |   |  |  |  |  |
| Device*:                                    |                                                                                                    |           |   |  |  |  |  |
| ftd                                         |                                                                                                    | •         |   |  |  |  |  |
| Cert Enrollment*:                           |                                                                                                    |           |   |  |  |  |  |
| RAVPN-SSL-cert                              |                                                                                                    | • +       |   |  |  |  |  |
| Cert Enrollment Det                         | ails:                                                                                                    |           |   |  |  |  |  |
| Name:                                       | RAVPN-SSL-cert                                                                                                    |           |   |  |  |  |  |
| Enrollment Type:                            | Manual (CA & ID)                                                                                                    |           |   |  |  |  |  |
| Enrollment URL:                             | N/A                                                                                                    |           |   |  |  |  |  |
|                                             |                                                                                                    |           |   |  |  |  |  |
|                                             |                                                                                                    | Cancel Ad | d |  |  |  |  |
|                                             |                                                                                                    |           |   |  |  |  |  |

FMC - Inscripción de certificados en FTD

# 9. Haga clic en ID y se mostrará un mensaje para generar CSR. Seleccione Yes.

| Firewall Management Center | Overview Analy | ysis Policies    | Devices Objects Integration                      | Deploy Q 🚱 🌣 🌘 | admin • dualto SECURE |
|----------------------------|----------------|------------------|--------------------------------------------------|----------------|-----------------------|
|                            |                |                  |                                                  |                | Add                   |
| Name                       | Domain         | Enrollment Type  | Status                                           |                |                       |
| √ 🖿 ftd                    |                |                  |                                                  |                | <b>●</b> ^            |
| Root-CA                    | Global         | Manual (CA Only) |                                                  |                | ± ₽ C च               |
| RAVPN-SSL-cert             | Global         | Manual (CA & ID) | CA D A ID A Identity certificate import required |                | ± 🖉 C 🗑               |
|                            |                |                  |                                                  |                |                       |

FMC - Certificado CA inscrito

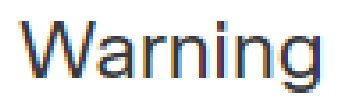

# This operation will generate Certificate Signing Request do you want to continue?

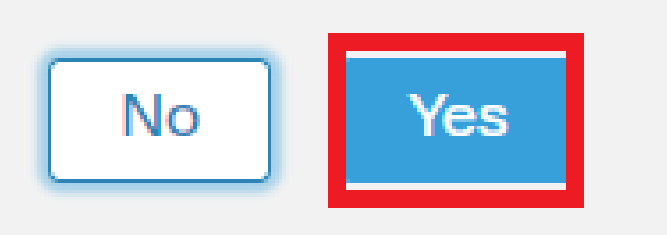

FMC - Generar CSR

10. Se genera una CSR que se puede compartir con la CA para obtener el certificado de identidad.

11. Después de recibir el certificado de identidad de CA en formato base64, selecciónelo del disco haciendo clic en Browse Identity Certificate y Importcomo se muestra en la imagen.

# Step 1

Send Certificate Signing Request (CSR) to the Certificate Authority.

Certificate Signing Request (Copy the CSR below and send to the Certificate Authority):

| BEGIN CERTIFICATE REQUEST<br>MIICqjCCAZICAQAwNjEMMAoGA1UECwwDVEFDMQ4wDAYDVQQKDAVDaXNjbzEWMBQG<br>A1UEAwwNRIRELmNpc2NvLmNvbTCCASIwDQYJKoZIhvcNAQEBBQADggEPADCCAQoC<br>ggEBAPLLwTQ6BkGjER2FfyofT+RMcCT5FQTrrMnFYok7drSKmdaKlycKM8Ljn+2m<br>8BeVcfHsCpUybxn/ZrIsDMxSHo4E0oJEUgutsk++p1jlWcdVROn0vtahe+BRxC3q<br>jo1FsLcp5zQru5goloRQRoiFwn5syAqOztgI0aUrFSSWF/Kdh3GeDE1XHPP1zzl4<br>Step 2<br>Once certificate authority responds back with identity certificate file, import it to device. |  |  |  |  |  |  |
|----------------------------------------------------------------------------------------------------|--|--|--|--|--|--|
| Identity Certificate File: Browse Identity Certificate                                                                                                    |  |  |  |  |  |  |
| Cancel Import                                                                                                    |  |  |  |  |  |  |

### FMC - Importar certificado de identidad

12. Una vez que la importación es exitosa, el punto de confianza RAVPN-SSL-cert se ve como:

| Name            | Domain | Enrollment Type  | Status |          |
|-----------------|--------|------------------|--------|----------|
| ∨ <b>==</b> ftd |        |                  |        | <b>a</b> |
| RAVPN-SSL-cert  | Global | Manual (CA & ID) |        | ± ₽ C ∎  |

FMC - Inscripción en Trustpoint correcta

# 2. Configure el servidor RADIUS

# 2.1. Gestión del FTD en el CSP

 $1. \ Acceda \ a \ Objects > Object \ Management > RADIUS \ Server \ Group > Add \ RADIUS \ Server \ Group \ .$ 

2. Introduzca el nombre ISE y agregue servidores RADIUS haciendo clic en +.

| Name:*           |                      |
|------------------|----------------------|
| ISE              |                      |
| Description:     |                      |
|                  |                      |
| Group Accounting | g Mode:              |
| Single           | •                    |
| Retry Interval:* | (1-10) Seconds       |
| 10               |                      |
| Realms:          |                      |
|                  | •                    |
| Enable author    | rize only            |
| Enable interin   | n account update     |
| Interval:*       | (1-120) hours        |
| 24               |                      |
| Enable dynam     | nic authorization    |
| Port:*           | (1024-65535)         |
| 1700             |                      |
| RADIUS Servers ( | (Maximum 16 servers) |
| IP Address/Host  | name                 |
| 10.197.224.173   |                      |
|                  |                      |
|                  |                      |
|                  |                      |
|                  |                      |
|                  |                      |

FMC - Configuración del servidor Radius

3. Mencione la dirección IP del servidor ISE Radius junto con el secreto compartido (clave), que es el mismo que en el servidor ISE.

4. Seleccione Routing o Specific Interface a través de la cual el FTD se comunica con el servidor ISE.

| Edit RADIUS Server                                                    | 0    |
|-----------------------------------------------------------------------|------|
| IP Address/Hostname:* 10.197.224.173                                  |      |
| Configure DNS at Threat Defense Platform Settings to resolve hostname |      |
| Authentication Port:* (1-65535)                                       |      |
| 1812                                                                  |      |
| Kov:*                                                                 |      |
| Key.                                                                  |      |
|                                                                       |      |
| Confirm Key:*                                                         |      |
| •••••                                                                 |      |
| Accounting Port: (1-65535)                                            |      |
| 1813                                                                  |      |
| Timeout: (1-300) Seconds                                              |      |
| 10                                                                    |      |
| Connect using:                                                        |      |
| Routing                                                               |      |
| outside 💌 🕂                                                           |      |
| Redirect ACL:                                                         |      |
| - +                                                                   |      |
|                                                                       |      |
| Cancel                                                                | Save |

### 6. Una vez guardado, el servidor se agrega bajo el RADIUS Server Group como se muestra en la imagen.

| RADIUS Server Group                                                                                                    | Add RADIUS Server Group | Q, Filter |    |
|----------------------------------------------------------------------------------------------------|-------------------------|-----------|----|
| RADIUS Server Group objects contain one or more references to RADIUS Servers. These AAA servers are used to authenticate users logging in through Remote Access | VPN connections.        |           |    |
|                                                                                                    |                         |           |    |
| Name                                                                                                    | Value                   |           |    |
| ISE                                                                                                    | 1 Server                |           | 11 |
|                                                                                                    |                         |           |    |

FMC - Grupo de servidores RADIUS

### 2.2. Gestión del FTD en ISE

- 1. Desplácese hasta Network Devices y haga clic en Add.
- 2. Introduzca el nombre 'Cisco-Radius' del servidor y IP Addressdel cliente RADIUS que es la interfaz de comunicación FTD.
- 3. En Radius Authentication Settings, agregue el Shared Secret.
- 4. Haga clic en Save .

| Network Devices          | Network Device Groups | Network Device Profiles     | External RADIUS | Servers RADIUS Server S | equences NAC Managers | External MDM | Location Services |
|--------------------------|-----------------------|-----------------------------|-----------------|-------------------------|-----------------------|--------------|-------------------|
|                          | Network Devices       | List > Cisco-Radius         |                 |                         |                       |              |                   |
| Network Devices          | Network Dev           | vices                       |                 |                         |                       |              |                   |
| Default Device           |                       |                             |                 |                         |                       |              |                   |
| Device Security Settings | Name                  | Cisco-Radius                |                 |                         |                       |              |                   |
|                          | Description           |                             |                 |                         |                       |              |                   |
|                          |                       |                             |                 |                         |                       |              |                   |
|                          |                       |                             |                 |                         |                       |              |                   |
|                          | IP Address            | ✓ * IP : 10.197.167.5       | / 25 🔇          |                         |                       |              |                   |
|                          |                       |                             |                 |                         |                       |              |                   |
|                          | Device Profile        | 🗰 Cisco-Radius              | × 0             |                         |                       |              |                   |
|                          | Model Name            |                             | ~               |                         |                       |              |                   |
|                          | Software Versio       | n                           | ~               |                         |                       |              |                   |
|                          |                       |                             |                 |                         |                       |              |                   |
|                          | Network De            | vice Group                  |                 |                         |                       |              |                   |
|                          | Device Type           | All Device Types            | ~               | Set To Default          |                       |              |                   |
|                          | IPSEC                 | No                          | ~               | Set To Default          |                       |              |                   |
|                          | Location              | All Locations               | ~               | Set To Default          |                       |              |                   |
|                          |                       |                             |                 |                         |                       |              |                   |
|                          | 🗹 🗸 R/                | ADIUS Authentication Settir | igs             |                         |                       |              |                   |
|                          | RADI                  | US UDP Settings             |                 |                         |                       |              |                   |
|                          | Protoco               | ol RADIUS                   |                 |                         |                       |              |                   |
|                          | Shared                | Secret                      |                 | Show                    |                       |              |                   |
|                          | Us                    | e Second Shared Secret 🕕    |                 |                         |                       |              |                   |
|                          | network               | Devices.secondSharedSecret  |                 | Show                    |                       |              |                   |
|                          |                       | CoA Port 1700               |                 | Set To Default          |                       |              |                   |

ISE - Dispositivos de red

- 5. Para crear usuarios, navegue hasta Network Access > Identities > Network Access Users y haga clic Add en.
- 6. Cree un nombre de usuario y una contraseña de inicio de sesión según sea necesario.

| Overview Identities       | Id Groups Ext Id Source                                            | Network Resources | Policy Elements   | Policy Sets | Troubleshoot     | Reports | More $\vee$ |
|---------------------------|--------------------------------------------------------------------|-------------------|-------------------|-------------|------------------|---------|-------------|
| Endpoints                 | Network Access Users List >                                        | ikev2-user        |                   |             |                  |         |             |
| Network Access Users      |                                                                    |                   |                   |             |                  |         |             |
| Identity Source Sequences | <ul> <li>V Network Access</li> <li>* Username ikey2-use</li> </ul> | Jser              |                   |             |                  |         |             |
|                           | Status Status                                                      | · ·               |                   | _           |                  |         |             |
|                           | Email                                                              |                   |                   |             |                  |         |             |
|                           | ✓ Passwords                                                        |                   |                   |             |                  |         |             |
|                           | Password Type: Inter                                               | al Users 🗸 🗸      |                   |             |                  |         |             |
|                           | Passv                                                              | ord               | Re-Enter Password |             |                  |         |             |
|                           | * Login Password                                                   |                   |                   | G           | enerate Password | 0       |             |
|                           | Enable Password                                                    |                   |                   | G           | enerate Password | 0       |             |

ISE - Usuarios

 $7. \ Para \ configurar \ la \ política \ básica, \ acceda \ a \ Policy \ > \ Policy \ Sets \ > \ Default \ > \ Authentication \ Policy \ > \ Default, \ seleccione \ All\_User\_ID\_Stores.$ 

8. Acceda a Policy > Policy Sets > Default > Authorization Policy > Basic\_Authenticated\_Access, y seleccione PermitAccesscomo se muestra en la imagen.

|       | ø         | Default                        |   |                                      |                               |    | All_User_ID_Stores | ∞ ~ | 4 | ŝ |
|-------|-----------|--------------------------------|---|--------------------------------------|-------------------------------|----|--------------------|-----|---|---|
| ISE · | · Polític | ca de autenticación            |   |                                      |                               |    |                    |     |   |   |
|       | 0         | Basic_Authenticated_Acces<br>s | - | Network_Access_Authentication_Passed | ${\sf PermitAccess} \ \times$ | ~+ | Select from list   | ~+  | 4 | ŝ |

ISE - Política de autorización

3. Crear un conjunto de direcciones para usuarios de VPN en FMC

1. Acceda a Objects > Object Management > Address Pools > Add IPv4 Pools.

2. Introduzca el nombre RAVPN-Pool y el rango de direcciones, la máscara es opcional.

3. Haga clic en Guardar.

# Edit IPv4 Pool

# Name\*

RAVPN-Pool

IPv4 Address Range\*

10.1.1.0-10.1.1.255

Format: ipaddr-ipaddr e.g., 10.72.1.1-10.72.1.150

### Mask

255.255.255.0

Description

Allow Overrides

Configure device overrides in the address pool object to avoid IP address conflicts in case of object is shared across multiple devices

Override (0)

FMC - Conjunto de direcciones

### 4. Cargar imágenes de AnyConnect

1. Acceda a Objects > Object Management > VPN > AnyConnect File > Add AnyConnect File.

2. Ingrese el nombre anyconnect-win-4.10.07073-webdeploy y haga clic Browse para elegir el archivo **Anyconnect** del disco, haga clic en Save como se muestra en la imagen.

8

Cancel

Save

# Edit AnyConnect File

# Name:\*

anyconnect-win-4.10.07073-webdeploy

# File Name:\* anyconnect-win-4.10.07073-webdeploy Browse.. File Type:\* AnyConnect Client Image Description: Cancel Save

FMC - Imagen del cliente Anyconnect

5. Crear perfil XML

- 5.1. En el Editor de perfiles
- 1. Descargue el Editor de perfiles de software.cisco.com y ábralo.
- 2. Acceda a Server List > Add...

3. Introduzca el nombre mostrado RAVPN-IKEV2 y FQDNjunto con el grupo de usuarios (nombre de alias).

4. Elija el protocolo principal IPsec, como haga clic Ok como se muestra en la imagen.

| Server | List Entry                            |       |         |                     |                                        |                |           |                  | $\times$ |
|--------|---------------------------------------|-------|---------|---------------------|----------------------------------------|----------------|-----------|------------------|----------|
| Server | Load Balancing Servers                | SCEP  | Mobile  | Certificate Pinning |                                        |                |           |                  |          |
| Pri    | mary Server<br>isplay Name (required) | RAVPN | I-IKEV2 |                     | Connection Informa<br>Primary Protocol | ition<br>IPsec | ~         |                  |          |
| F      | QDN or IP Address<br>ftd.cisco.com    |       |         | User Group          | ASA gateway                            | During IKE Ne  | gotiation | EAP-AnyConnect 🗸 |          |
| G      | roup URL                              |       |         |                     | IKE Identity (I                        | IOS gateway    | only)     |                  |          |
| f      | ftd.cisco.com/RAVPN-IKEV              | /2    |         |                     |                                        |                |           |                  |          |

Editor de perfiles - Lista de servidores

5. Se agrega la lista de servidores. Guárdelo como ClientProfile.xml .

| AnyConnect Profile Editor -                                | VPN                                                                  |                     |                       |                       |      |                 | -       |          | $\times$ |  |
|------------------------------------------------------------|----------------------------------------------------------------------|---------------------|-----------------------|-----------------------|------|-----------------|---------|----------|----------|--|
| File Help                                                  |                                                                      |                     |                       |                       |      |                 |         |          |          |  |
| VPN<br>WPN<br>Preferences (Part 1)<br>Preferences (Part 2) | Server List<br>Profile: C:\Users\Amrutha\Documents\ClientProfile.xml |                     |                       |                       |      |                 |         |          |          |  |
| Backup Servers                                             |                                                                      |                     |                       |                       |      |                 |         |          |          |  |
| Certificate Pinning                                        | Hostname                                                             | Host Address        | User Group            | Backup Server List    | SCEP | Mobile Settings | Cert    | tificate | Pins     |  |
| Certificate Enrollment                                     | RAVPN-IKEV2                                                          | ftd.cisco.com       | RAVPN-IKEV2           | Inherited             |      |                 |         |          |          |  |
| Mobile Policy                                              |                                                                      |                     |                       |                       |      |                 | _       |          |          |  |
| Server List                                                |                                                                      |                     |                       |                       |      |                 |         |          |          |  |
|                                                            |                                                                      |                     |                       |                       |      |                 |         |          |          |  |
|                                                            |                                                                      |                     |                       |                       |      |                 |         |          |          |  |
|                                                            | Note: it is highly                                                   | recommended that at | t least one server be | defined in a profile. |      | Add             | Delete  | 2        |          |  |
|                                                            |                                                                      |                     |                       |                       |      | Edit            | Details | S        |          |  |
|                                                            |                                                                      |                     |                       |                       |      |                 |         |          |          |  |

Editor de perfiles - ClientProfile.xml

# 5.2. En CSP

- $1. \ Acceda \ a \ Objects > Object \ Management > VPN > AnyConnect \ File > Add \ AnyConnect \ File.$
- 2. Ingrese un nombre ClientProfile y haga clic Browse para elegir el ClientProfile.xml archivo del disco.
- 3. Haga clic en Save .

| Edit AnyConnect File                                                                                              | 0           |
|----------------------------------------------------------------------------------------------------|-------------|
| Name:* <pre> [ClientProfile</pre> File Name:* ClientProfile.xml File Type:* AnyConnect VPN Profile   Description: | Browse      |
|                                                                                                    | Cancel Save |

FMC - Perfil VPN de Anyconnect

# 6. Configuración del acceso remoto

1. Navegue hasta Devices > VPN > Remote Accessy haga clic + para agregar un perfil de conexión como se muestra en la imagen.

| RAVPN-IKEV2                                   |                                                                 |              | Save Cancel                                                     |
|-----------------------------------------------|-----------------------------------------------------------------|--------------|-----------------------------------------------------------------|
| Connection Profile Access Interfaces Advanced |                                                                 | Local Re     | Policy Assignments (1)<br>alm: None Dynamic Access Policy: None |
|                                               |                                                                 |              | +                                                               |
| Name                                          | ААА                                                             | Group Policy |                                                                 |
| DefaultWEBVPNGroup                            | Authentication: None<br>Authorization: None<br>Accounting: None | DftGrpPolicy | /1                                                              |

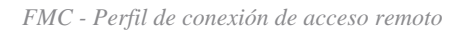

2. Introduzca el nombre del perfil de conexión RAVPN-IKEV2 y cree una política de grupo haciendo clic +en **Group Policy**como se muestra en la imagen.

| Add Connection Profile                                                                           | 9                                                                                                    | ?   |
|--------------------------------------------------------------------------------------------------|----------------------------------------------------------------------------------------------------|-----|
| Connection Profile:*                                                                             | RAVPN-IKEV2                                                                                                    |     |
| Group Policy:*                                                                                   | ▼ +                                                                                                    |     |
| Client Address Assignment                                                                        | AAA Aliases                                                                                                    |     |
| IP Address for the remote clie<br>Servers. Configure the ' <i>Client</i><br>assignment criteria. | ents can be assigned from local IP Address pools/DHCP Servers/AAA<br>Address Assignment Policy' in the Advanced tab to define the | · · |
| Address Pools:                                                                                   | ·                                                                                                    | +   |
| Name                                                                                             | IP Address Range                                                                                                    |     |
|                                                                                                  |                                                                                                    |     |
|                                                                                                  |                                                                                                    |     |
| DHCP Servers:                                                                                    |                                                                                                    | +   |
| Name                                                                                             | DHCP Server IP Address                                                                                                    | . 1 |
|                                                                                                  |                                                                                                    |     |
|                                                                                                  |                                                                                                    | -   |
|                                                                                                  | Cancel                                                                                                    | е   |

FMC - Política de grupo

3. Ingrese el nombre RAVPN-group-policy, elija los Protocolos VPN SSL and IPsec-IKEv2 como se muestra en la imagen.

# Edit Group Policy

| Name:*             |                                                                                                    |
|--------------------|----------------------------------------------------------------------------------------------------|
| RAVPN-group-policy |                                                                                                    |
|                    |                                                                                                    |
| Description:       |                                                                                                    |
|                    |                                                                                                    |
| General AnyCon     | nect Advanced                                                                                                    |
| VPN Protocols      | VPN Tunnel Protocol:                                                                                                    |
| IP Address Pools   | Specify the VPN tunnel types that user can use. At least one tunneling mode must be configured for users to connect over a VPN tunnel. |
| Banner             | SSL SSL                                                                                                    |
| DNS/WINS           | V IPsec-IKEv2                                                                                                    |
| Split Tunneling    |                                                                                                    |
|                    |                                                                                                    |
|                    |                                                                                                    |
|                    |                                                                                                    |
|                    |                                                                                                    |
|                    |                                                                                                    |
|                    |                                                                                                    |
|                    |                                                                                                    |
|                    |                                                                                                    |
|                    |                                                                                                    |

?

| Ca | ancel | Save |  |
|----|-------|------|--|
|    |       |      |  |

FMC - Protocolos VPN

4. En AnyConnect > Profile , seleccione el perfil XML ClientProfile en el menú desplegable y haga clic Savecomo se muestra en la imagen.

| Edit Group Policy                                                                                           |                                                                                                    | ?   |
|----------------------------------------------------------------------------------------------------|----------------------------------------------------------------------------------------------------|-----|
| Name:*<br>RAVPN-group-policy<br>Description:<br>General AnyCon                                              | nect Advanced                                                                                                    |     |
| Profile<br>Management Profile<br>Client Modules<br>SSL Settings<br>Connection Settings<br>Custom Attributes | AnyConnect profiles contains settings for the VPN client functionality and optional features. Firewall Threat Defense deploys the profiles during AnyConnect client connection.          Client Profile:           Client Profile           Standalone profile editor can be used to create a new or modify existing AnyConnect profile. You can download the profile editor from Cisco Software Download Center. |     |
|                                                                                                    | Cancel                                                                                                    | ave |

FMC - Perfil de Anyconnect

5. Agregue el pool de direcciones RAVPN-Pool haciendo clic en + as shown in the image.

| Edit Connection Profile                                                                  | >                                                                                                    | 0 |
|------------------------------------------------------------------------------------------|----------------------------------------------------------------------------------------------------|---|
| Connection Profile:*                                                                     | RAVPN-IKEV2                                                                                                    |   |
| Group Policy:*                                                                           | RAVPN-group-policy +                                                                                                    |   |
| Client Address Assignment                                                                | dit Group Policy<br>AAA Aliases                                                                                                   |   |
| IP Address for the remote clie<br>Servers. Configure the 'Client<br>assignment criteria. | ents can be assigned from local IP Address pools/DHCP Servers/AAA<br>Address Assignment Policy' in the Advanced tab to define the | Î |
| Address Pools:                                                                           |                                                                                                    | + |
| Name                                                                                     | IP Address Range                                                                                                    |   |
| RAVPN-Pool                                                                               | 10.1.1.0-10.1.1.255                                                                                                    |   |
|                                                                                          |                                                                                                    |   |
| DHCP Servers:                                                                            |                                                                                                    | + |
| Name                                                                                     | DHCP Server IP Address                                                                                                    |   |
|                                                                                          |                                                                                                    |   |
|                                                                                          | Cancel                                                                                                    | e |
|                                                                                          |                                                                                                    |   |

FMC - Asignación de dirección de cliente

6. Acceda a AAA > Authentication Method y seleccione AAA Only.

7. Seleccione Authentication Server como ISE (RADIUS).

| Edit Connection Profile                                        | 0  |
|----------------------------------------------------------------|----|
| Connection Profile:* RAVPN-IKEV2                               |    |
| Group Policy:* RAVPN-group-policy - +                          |    |
| Edit Group Policy                                              |    |
| Client Address Assignment AAA Aliases                          |    |
| Authentication                                                 |    |
| Authentication Method: AAA Only 🔹                              |    |
| Authentication Server: ISE (RADIUS)                            |    |
| Fallback to LOCAL Authentication                               |    |
| Use secondary authentication                                   |    |
| Authorization                                                  |    |
| Authorization Server: Use same authentication server 💌         |    |
| Allow connection only if user exists in authorization database |    |
| Accounting                                                     |    |
| Accounting Server:                                             |    |
| ► Advanced Settings                                            |    |
|                                                                |    |
| Cancel                                                         | ve |
|                                                                |    |

FMC - Autenticación AAA

8. Acceda a Aliases e introduzca un nombre de alias RAVPN-IKEV2, que se utiliza como grupo de usuarios en ClientProfile.xml.

9. Haga clic en Save.

|  |  | Edit | Connection | Profile |  |
|--|--|------|------------|---------|--|
|--|--|------|------------|---------|--|

| Connection Profile:*     | RAVPN-IKEV2          | ]   |
|--------------------------|----------------------|-----|
| Group Policy:*           | RAVPN-group-policy • | ) + |
|                          | Edit Group Policy    | -   |
| Client Address Assignmen | t AAA Aliases        |     |

0

\_

# Alias Names:

Incoming users can choose an alias name upon first login. Aliases from all connections configured on this device can be turned on or off for display.

| Name        | Status  |    |
|-------------|---------|----|
| RAVPN-IKEV2 | Enabled | /1 |

# URL Alias:

Configure the list of URL alias which your endpoints can select on web access. If users choose the following URLs, system will automatically log them in via this connection profile.

| URL | Status |           |
|-----|--------|-----------|
|     |        |           |
|     | Ca     | ncel Save |

FMC - Alias

10. Desplácese hasta Access Interfaces y seleccione la interfaz en la que debe activarse RAVPN IKEv2.

11. Seleccione el certificado de identidad tanto para SSL como para IKEv2.

12. Haga clic en Save.

Connection Profile Access Interfaces Advanced

| Interfaces of the targeted device w                                                                                                    | rfaces of the targeted device which belong to below specified interface groups will support incoming Remote Access VPN connections                                                                                                    |                      |      |     |             |  |
|----------------------------------------------------------------------------------------------------|----------------------------------------------------------------------------------------------------|----------------------|------|-----|-------------|--|
| Name                                                                                                    |                                                                                                    | Interface Trustpoint | DTLS | SSL | IPsec~IKEv2 |  |
| outside O O / T                                                                                                    |                                                                                                    |                      | /1   |     |             |  |
| Access Settings                                                                                                    |                                                                                                    |                      |      |     |             |  |
| 2 Allow Users to select connection profile while logging in                                                                                      |                                                                                                    |                      |      |     |             |  |
| SSL Settings                                                                                                    | SL Settings                                                                                                    |                      |      |     |             |  |
| Web Access Port Number:*                                                                                                    | 443                                                                                                    |                      |      |     |             |  |
| DTLS Port Number:*                                                                                                    | 443                                                                                                    |                      |      |     |             |  |
| SSL Global Identity Certificate:                                                                                                    | L Global Identity Certificate: RAVPN-SSL-cert • +                                                                                                    |                      |      |     |             |  |
| Note: Ensure the port used in VPN cor                                                                                                    | figuration is not use                                                                                                    | d in other services  |      |     |             |  |
| IPsec-IKEv2 Settings                                                                                                    |                                                                                                    |                      |      |     |             |  |
| IKEv2 Identity Certificate:                                                                                                    | Ev2 Identity Certificate: RAVPN-SSL-cert +                                                                                                    |                      |      |     |             |  |
| Access Control for VPN Tra                                                                                                    | ccess Control for VPN Traffic                                                                                                    |                      |      |     |             |  |
| Bypass Access Control policy f<br>Decrypted traffic is subjected to A<br>bypasses the inspection, but VPN<br>AAA server are still applied to VPH | Bypass Access Control NOV VPW Traffic<br>Bypass Access Control Policy for decrypted traffic (sysopt permit-vpn)<br>Decrypted raffic is subjected to Access Control Policy by default. This option<br>bypasses the inspection, but VPW Fitter ACL and authorization ACL downloaded from<br>AAA server are still applied to VPW traffic. |                      |      |     |             |  |

FMC - Interfaces de acceso

### 13. Acceda a Advanced .

# 14. Agregue las imágenes del cliente Anyconnect haciendo clic en +.

| RAVPN-IKEV2                                                               |                                                                                                    |                                                                                                    | Save                                                              |
|---------------------------------------------------------------------------|----------------------------------------------------------------------------------------------------|----------------------------------------------------------------------------------------------------|-------------------------------------------------------------------|
| Connection Profile Access Inte                                            | rfaces Advanced                                                                                                    | Local                                                                                                    | Policy Assignments (1)<br>Realm: None Dynamic Access Policy: None |
| AnyConnect Client Images<br>Address Assignment Policy<br>Certificate Maps | AnyConnect Client Images<br>The VPN gateway: can automatically download the latest AnyConnect package to the client device w<br>Download AnyConnect Client packages from Clisco Software Download Center.                                                              | hen the VPN connection is initiated. Minimize connection setup time by choosing the appropriate OS for th | e selected package.                                               |
| Group Policies                                                            | AnyConnect File Object Name                                                                                                    | AnyConnect Client Package Name                                                                            | Show Re-order buttons + Operating System                          |
| Load Balancing<br>V IPsec<br>Crypto Maps                                  | anyconnect-win-4.10.07073-webdeploy-k8 pkg                                                                                                    | anyconnect-win-4.10.07073-webdeploy-k9.pkg                                                                | Windows *                                                         |
| IKE Policy<br>IPsec/IKEv2 Parameters                                      | AnyConnect External Browser Package A package that enables SAML based authentication using external web browser instead of the brow Download AnyConnect External Browser Package from Cisco Software Download Center. Package File: Default-External-Browser-Package + | ser that is embedded in the AnyConnect Client. Enable the external browser option in one or more Connec   | tion Profiles to deploy this package.                             |

FMC - Paquete de cliente Anyconnect

# 15. DebajoIPsec, agregue losCrypto Maps como se muestra en la imagen.

| RAVPN-IKEV2                                                               |                                                                                                    |                                                                               |                   | Save Cancel                                           |
|---------------------------------------------------------------------------|----------------------------------------------------------------------------------------------------|-------------------------------------------------------------------------------|-------------------|-------------------------------------------------------|
| Connection Profile Access Int                                             | erfaces Advanced                                                                                                    |                                                                               | Local Realm: None | Policy Assignments (1)<br>Dynamic Access Policy: None |
| AnyConnect Client Images<br>Address Assignment Policy<br>Certificate Maps | Crypto Maps<br>Crypto Maps are auto generated for the interfaces on which IPsec-IKEv2 protocol is enabled.<br>Following are the list of the interface group on which IPsec-IKEv2 protocol is enabled. You can add | I/remove interface group to this VPN configuration in 'Access Interface' tab. |                   |                                                       |
| Group Policies<br>LDAP Attribute Mapping                                  | Interface Group<br>outside                                                                                                    | IKEV2 IPsec Proposals AES-GCM                                                 | RRI               | /                                                     |
| Load Balancing<br>V IPsec                                                 |                                                                                                    |                                                                               |                   |                                                       |
| Crypto Maps<br>IKE Policy                                                 |                                                                                                    |                                                                               |                   |                                                       |
| IPsec/IKEv2 Parameters                                                    |                                                                                                    |                                                                               |                   |                                                       |
|                                                                           |                                                                                                    |                                                                               |                   |                                                       |

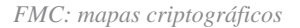

16. En IPsec , agregue el IKE Policy haciendo clic en +.

| RAVPN-IKEV2                                                               |                                                       |                                                          |                                                  |                             |                        | Save Cancel                                           |
|---------------------------------------------------------------------------|-------------------------------------------------------|----------------------------------------------------------|--------------------------------------------------|-----------------------------|------------------------|-------------------------------------------------------|
| Connection Profile Access Inte                                            | erfaces Advanced                                      |                                                          |                                                  | Loc                         | al Realm: None         | Policy Assignments (1)<br>Dynamic Access Policy: None |
| AnyConnect Client Images<br>Address Assignment Policy<br>Certificate Maps | IKE Policy<br>This list specifies all of the IKEv2 po | olicy objects applicable for this VPN policy when AnyCon | nect endpoints connect via iPsec-IKEv2 protocol. |                             |                        | +                                                     |
| Group Policies                                                            | Name                                                  | Integrity                                                | Encryption                                       | PRF Hash                    | DH Group               |                                                       |
| LDAP Attribute Mapping<br>Load Balancing                                  | AES-SHA-SHA-LATEST                                    | SHA, SHA256, SHA384, SHA512                              | AES, AES-192, AES-256                            | SHA, SHA256, SHA384, SHA512 | 14, 15, 16, 19, 20, 21 | Ŷ                                                     |
| ✓ IPsec                                                                   |                                                       |                                                          |                                                  |                             |                        |                                                       |
| Crypto Maps                                                               |                                                       |                                                          |                                                  |                             |                        |                                                       |
| IKE Policy                                                                |                                                       |                                                          |                                                  |                             |                        |                                                       |
| IPsec/IKEv2 Parameters                                                    |                                                       |                                                          |                                                  |                             |                        |                                                       |

FMC - Política IKE

# 17. En IPsec , añada el IPsec/IKEv2 Parameters .

| Connection Profile Access Inte                        | erfaces Advanced                                  |                                             |                |                   |
|-------------------------------------------------------|---------------------------------------------------|---------------------------------------------|----------------|-------------------|
| AnyConnect Client Images<br>Address Assignment Policy | IKEv2 Session Settings                            |                                             |                |                   |
| Certificate Maps                                      | Identity Sent to Peers:                           | Auto 🔻                                      |                |                   |
| Group Policies                                        | Enable Notification on Tunnel Disconnect          |                                             |                |                   |
| LDAP Attribute Mapping                                | Do not allow device reboot until all session      | ons are terminated                          |                |                   |
| Load Balancing                                        | IKEv2 Security Association (SA) Security          | ttings                                      |                |                   |
| ∨ IPsec                                               | Cookie Challenge:                                 | Custom •                                    |                |                   |
| Crypto Maps                                           | Threshold to Challenge Incoming Cookies:          | 50                                          | )<br>•/        |                   |
| IKE Policy                                            | meshold to challenge incoming cookies.            | 50                                          | 70             |                   |
| IPsec/IKEv2 Parameters                                | Number of SAs Allowed in Negotiation:             | 100                                         | %              |                   |
|                                                       | Maximum number of SAs Allowed:                    | Device maximum                              |                |                   |
|                                                       | IPsec Settings                                    |                                             |                |                   |
|                                                       | Enable Fragmentation Before Encryption            |                                             |                |                   |
|                                                       | Path Maximum Transmission Unit Aging              |                                             |                |                   |
|                                                       | Value Reset Interval:                             |                                             | Minutes        | (Range 10 - 30)   |
|                                                       | NAT Transparency Settings                         |                                             |                |                   |
|                                                       | Enable IPsec over NAT-T                           |                                             |                |                   |
|                                                       | Note: NAT-Traversal will use port 4500. Ensure to | hat this port number is not used in other s | services, e.g. | NAT Policy.       |
|                                                       | NAT Keepalive Interval:                           | 20                                          | Seconds        | (Range 10 - 3600) |
|                                                       |                                                   |                                             |                |                   |

# 18. En Connection Profile, se crea un nuevo perfilRAVPN-IKEV2.

# 19. Haga Saveclic como se muestra en la imagen.

| RAVPN-IKEV2 You have unsaved change Save Cancel |                                                                                   |                    |                                                       |  |
|-------------------------------------------------|-----------------------------------------------------------------------------------|--------------------|-------------------------------------------------------|--|
| Connection Profile Access Interfaces Advanced   |                                                                                   | Local Realm: None  | Policy Assignments.(1)<br>Dynamic Access Policy: None |  |
|                                                 |                                                                                   |                    | +                                                     |  |
| Name                                            | AAA                                                                               | Group Policy       |                                                       |  |
| DefaultWEBVPNGroup                              | Authentication: None<br>Authorization: None<br>Accounting: None                   | E DftGrpPolicy     | /1                                                    |  |
| RAVPN-IKEV2                                     | Authentication: ISE (RADIUS)<br>Authorization: ISE (RADIUS)<br>Accounting: Alcone | RAVPN-group-policy | /i                                                    |  |

FMC - Parámetros IPsec/IKEv2

### 20. Implemente la configuración.

|     | Deploy Q 💕 🌣 🕜 admin 🕶 🖞   | SEC     |
|-----|----------------------------|---------|
| Q   | Advanced Deploy Deploy All |         |
| ftd | Ready for Deployment       | <u></u> |
|     |                            |         |

FMC - Implementación de FTD

7. Configuración del perfil de Anyconnect

Perfil en el PC, guardado en C:\ProgramData\Cisco\Cisco Anyconnect Secure Mobility Client\Profile .

# <#root>

<?xml version="1.0" encoding="UTF-8"?> <AnyConnectProfile xmlns="http://schemas[dot]xmlsoap<dot>org/encoding/" xmlns:xsi="http://www[dot]w3
<HostName>RAVPN-IKEV2</HostName> <HostAddress>ftd.cisco.com</HostAddress> <UserGroup>RAVPN-IKEV2</UserGroup>RAVPN-IKEV2</P>

</HostEntry> </ServerList> </AnyConnectProfile>

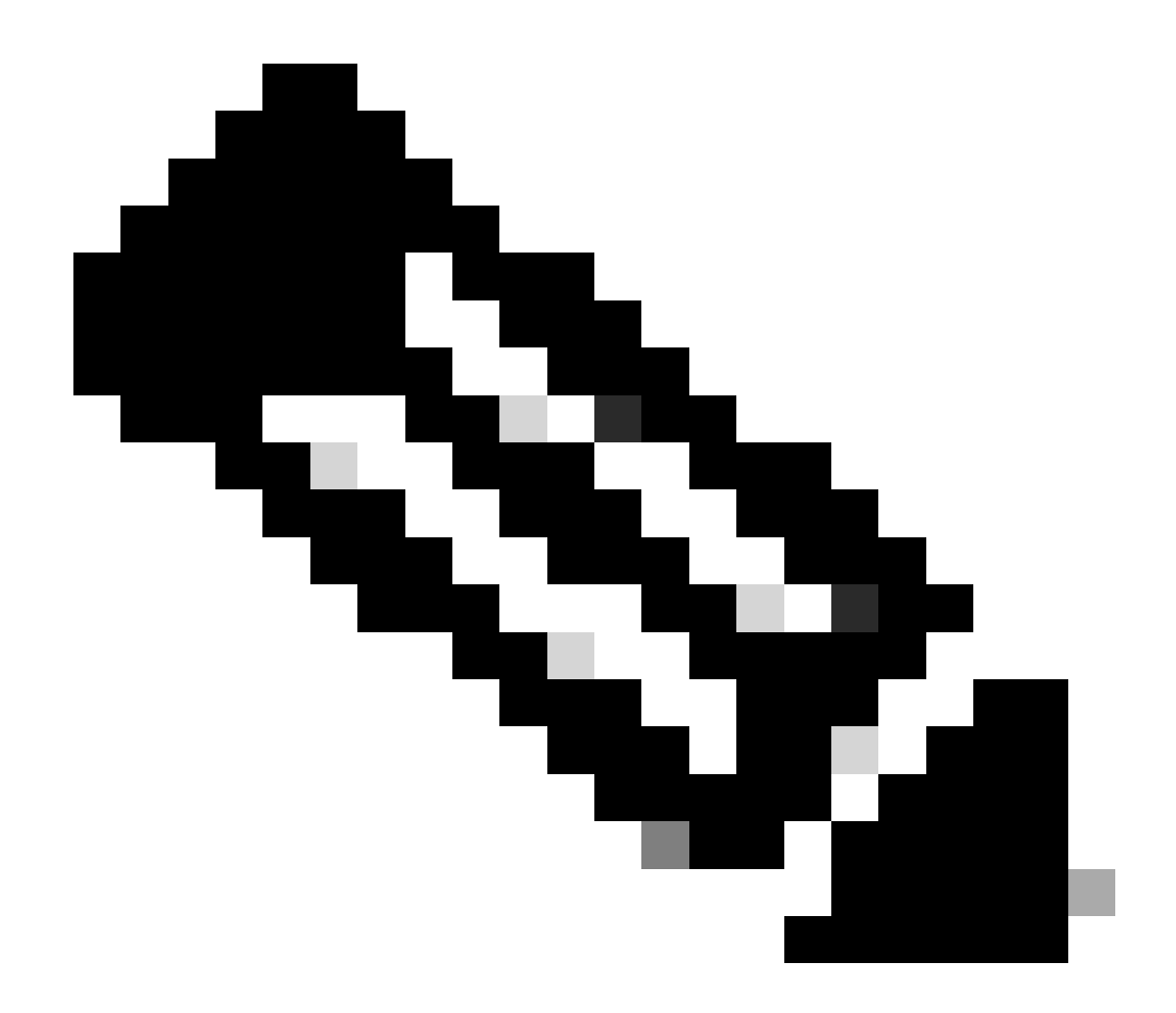

**Nota**: Se recomienda inhabilitar el cliente SSL como protocolo de tunelización bajo la política de grupo una vez que el perfil del cliente se descarga en la PC de todos los usuarios. Esto garantiza que los usuarios puedan conectarse exclusivamente mediante el protocolo de tunelación IKEv2/IPsec.

Verificación

Puede utilizar esta sección para confirmar que su configuración funciona correctamente.

1. Para la primera conexión, utilice el FQDN/IP para establecer una conexión SSL desde el PC del usuario a través de Anyconnect.

2. Si el protocolo SSL está inhabilitado y no se puede realizar el paso anterior, asegúrese de que el perfil de cliente ClientProfile.xml esté

presente en la PC bajo la trayectoria C:\ProgramData\Cisco\Cisco Anyconnect Secure Mobility Client\Profile .

3. Introduzca el nombre de usuario y la contraseña para la autenticación una vez que se le solicite.

4. Después de la autenticación exitosa, el perfil del cliente se descarga en el PC del usuario.

5. Desconectar de Anyconnect.

**RAVPN-IKEV2** 6. Una vez que se descarga el perfil, utilice el menú desplegable para elegir el nombre de host mencionado en el perfil del cliente para conectarse a Anyconnect mediante IKEv2/IPsec.

7. Haga clic en Connect.

| 🚳 Cisco AnyC | onnect Secure Mobility Client            |   | — |         | × |
|--------------|------------------------------------------|---|---|---------|---|
|              | VPN:<br>Ready to connect.<br>RAVPN-IKEV2 | ~ |   | Connect |   |

Menú desplegable Anyconnect

8. Introduzca el nombre de usuario y la contraseña para la autenticación creada en el servidor ISE.

|      | S Cisco   |                                     | ×<br>]          |           |         |  |
|------|-----------|-------------------------------------|-----------------|-----------|---------|--|
| S Ci | sco AnyCo | Password:                           | e Mobility Clie | <b>OK</b> | Cancel  |  |
|      |           | VPN:<br>Contacting R.<br>RAVPN-IKEV | AVPN-IKEV2.     |           | Connect |  |

Conexión Anyconnect

9. Compruebe el perfil y el protocolo (IKEv2/IPsec) que se utilizan una vez conectados.

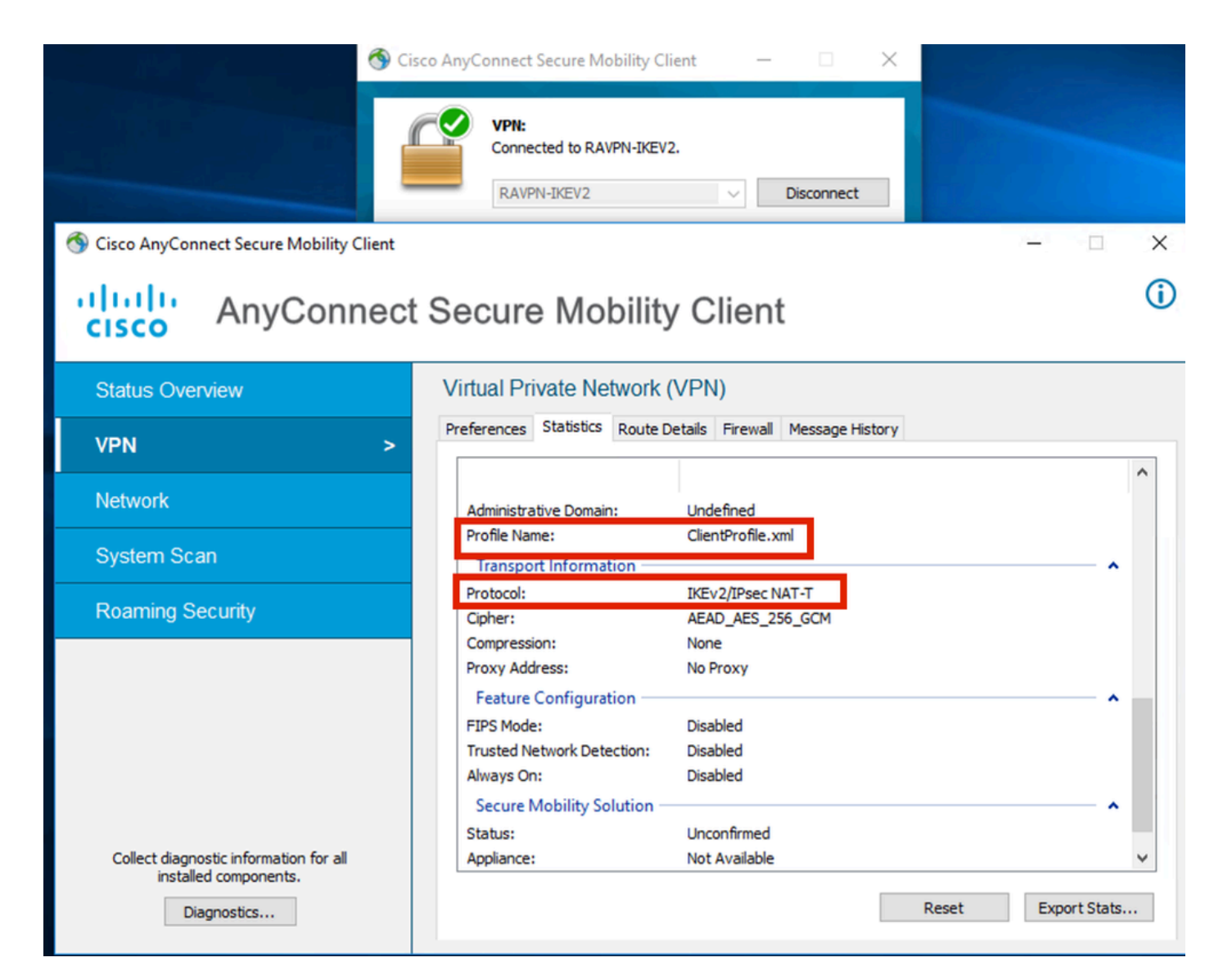

Anyconnect conectado

Salidas CLI de FTD:

<#root>

firepower# show vpn-sessiondb detail anyconnect

Session Type: AnyConnect

Username : ikev2-user Index : 9 Assigned IP : 10.1.1.1 Public IP : 10.106.55.22 Protocol : IKEv2 IPsecOverNatT AnyConnect-Parent License : AnyConnect Premium Encryption : IKEv2: (1)AES256 IPsecOverNatT: (1)AES-GCM-256 AnyConnect-Parent: (1)none

Hashing : IKEv2: (1)SHA512 IPsecOverNatT: (1)none AnyConnect-Parent: (1)none Bytes Tx : 450 Bytes Rx : 656 Pkts Tx : 6 Pkts Rx : 8 Pkts Tx Drop : 0 Pkts Rx Drop : 0 Group Policy : RAVPN-group-policy Tunnel Group : RAVPN-IKEV2 Login Time : 07:14:08 UTC Thu Jan 4 2024 Duration : 0h:00m:08s Inactivity : 0h:00m:00s VLAN : none VLAN Mapping : N/A Audt Sess ID : 0ac5e205000090006596618c Security Grp : none Tunnel Zone : 0 IKEv2 Tunnels: 1 IPsecOverNatT Tunnels: 1 AnyConnect-Parent Tunnels: 1 AnyConnect-Parent: Tunnel ID : 9.1 Public IP : 10.106.55.22 Encryption. : none. Hashing : none Auth Mode : userPassword Idle Time out: 30 Minutes Idle TO Left : 29 Minutes Client OS : win Client OS Ver: 10.0.15063 Client Type : AnyConnect Client Ver : 4.10.07073 IKEv2: Tunnel ID : 9.2 UDP Src Port : 65220 UDP Dst Port : 4500 Rem Auth Mode: userPassword Loc Auth Mode: rsaCertificate Encryption : AES256 Hashing : SHA512 Rekey Int (T): 86400 Seconds Rekey Left(T): 86391 Seconds PRF : SHA512 D/H Group : 19 Filter Name : Client OS : Windows Client : AnyConnect Type IPsecOverNatT: Tunnel ID : 9.3 Local Addr : 0.0.0.0/0.0.0/0/0 Remote Addr : 10.1.1.1/255.255.255.255/0/0 Encryption : AES-GCM-256 Hashing : none Encapsulation: Tunnel Rekey Left(T) : 28791 Seconds Rekey Int (T): 28800 Seconds Idle Time Out: 30 Minutes Idle TO Left : 29 Minutes Bytes Tx : 450 Bytes : 656 Rx Pkts Tx : 6 Pkts Rx : 8

firepower# show crypto ikev2 sa

IKEv2 SAs:

Session-id:6, Status:UP-ACTIVE, IKE count:1, CHILD count:1

 Tunnel-id Local
 Remote
 fvrf/ivrf

 16530741
 10.197.167.5/4500
 10.106.55.22/65220
 Encr:

 Encr:
 AES-CBC, keysize:
 256, Hash:
 SHA512, DH Grp:19, Auth sign: RSA, Auth verify: EAP
 Life/Active Time:
 86400/17 sec

 Child sa:
 local selector
 0.0.0.0/0 - 255.255.255/65535
 remote selector
 10.11.1.1/65535

 ESP spi
 in/out:
 0x6f7efd61/0xded2cbc8
 535

firepower# show crypto ipsec sa

interface: Outside Crypto map tag: CSM\_Outside\_map\_dynamic, seq num: 30000, local addr: 10.197.167.5 Protected vrf: local ident (addr/mask/prot/port): (0.0.0.0/0.0.0/0/0) remote ident (addr/mask/prot/port): (10.1.1.1/255.255.255.255/0/0) current\_peer: 10.106.55.22, username: ikev2-user dynamic allocated peer ip: 10.1.1.1 dynamic allocated peer ip(ipv6): 0.0.0.0 #pkts encaps: 6, #pkts encrypt: 6, #pkts digest: 6 #pkts decaps: 8, #pkts decrypt: 8, #pkts verify: 8 #pkts compressed: 0, #pkts decompressed: 0 #pkts not compressed: 0, #pkts comp failed: 0, #pkts decomp failed: 0 #pre-frag successes: 0, #pre-frag failures: 0, #fragments created: 0 #PMTUs sent: 0, #PMTUs rcvd: 0, #decapsulated frgs needing reassembly: 0 #TFC rcvd: 0, #TFC sent: 0 #Valid ICMP Errors rcvd: 0, #Invalid ICMP Errors rcvd: 0 #send errors: 0, #recv errors: 0 local crypto endpt.: 10.197.167.5/4500, remote crypto endpt.: 10.106.55.22/65220 path mtu 1468, ipsec overhead 62(44), media mtu 1500 PMTU time remaining (sec): 0, DF policy: copy-df ICMP error validation: disabled, TFC packets: disabled current outbound spi: DED2CBC8 current inbound spi : 6F7EFD61 inbound esp sas: spi: 0x6F7EFD61 (1870593377) SA State: active transform: esp-aes-gcm-256 esp-null-hmac no compression in use settings ={RA, Tunnel, NAT-T-Encaps, IKEv2, } slot: 0, conn\_id: 9, crypto-map: CSM\_Outside\_map\_dynamic sa timing: remaining key lifetime (sec): 28723 IV size: 8 bytes replay detection support: Y Anti replay bitmap:

0x0000000 0x00001FF

```
outbound esp sas:
  spi: 0xDED2CBC8 (3738356680)
  SA State: active
  transform: esp-aes-gcm-256 esp-null-hmac no compression
  in use settings ={RA, Tunnel, NAT-T-Encaps, IKEv2, }
  slot: 0, conn_id: 9, crypto-map: CSM_Outside_map_dynamic
  sa timing: remaining key lifetime (sec): 28723
  IV size: 8 bytes
  replay detection support: Y
  Anti replay bitmap:
  0x00000000 0x00000001
```

Registros de ISE:

| Time            |           | Status | Details | Repea | Identity   | Endpoint ID     | Endpoint    | Authenti     | Authoriz     | Authoriz     | IP Address | Network De      | Device Port | Identity Group | Posture      | Server | Mdm Ser    |
|-----------------|-----------|--------|---------|-------|------------|-----------------|-------------|--------------|--------------|--------------|------------|-----------------|-------------|----------------|--------------|--------|------------|
| ×               |           |        | . ×     |       | Identity   | Endpoint ID     | Endpoint Pr | Authenticati | Authorizatio | Authorizatio | IP Address | V Network Devic | Device Port | Identity Group | Posture Star | Server | Mdm Server |
| Jan 04, 2024 07 | 7:14:10.4 | ٠      | ò       | 1     | lkev2-user | 00:50:56:8D:68: | Windows1    | Default >>   | Default >>   | PermitAcc    |            |                 |             |                | 1            | ise    |            |
| Jan 04, 2024 07 | 7:14:10.4 |        | 0       |       | lkev2-user | 00:50:56:80:68: | Windows1    | Default >>   | Default >>   | PermitAcc    |            | Cisco-Radius    |             | Workstation    | 1            | ise    |            |

ISE - Live Logs

# Troubleshoot

En esta sección se brinda información que puede utilizar para resolver problemas en su configuración.

```
debug radius all
debug crypto ikev2 platform 255
debug crypto ikev2 protocol 255
debug crypto ipsec 255
```

# Acerca de esta traducción

Cisco ha traducido este documento combinando la traducción automática y los recursos humanos a fin de ofrecer a nuestros usuarios en todo el mundo contenido en su propio idioma.

Tenga en cuenta que incluso la mejor traducción automática podría no ser tan precisa como la proporcionada por un traductor profesional.

Cisco Systems, Inc. no asume ninguna responsabilidad por la precisión de estas traducciones y recomienda remitirse siempre al documento original escrito en inglés (insertar vínculo URL).